# 1) Ajouter du texte

#### Sélectionnez l'outil texte :

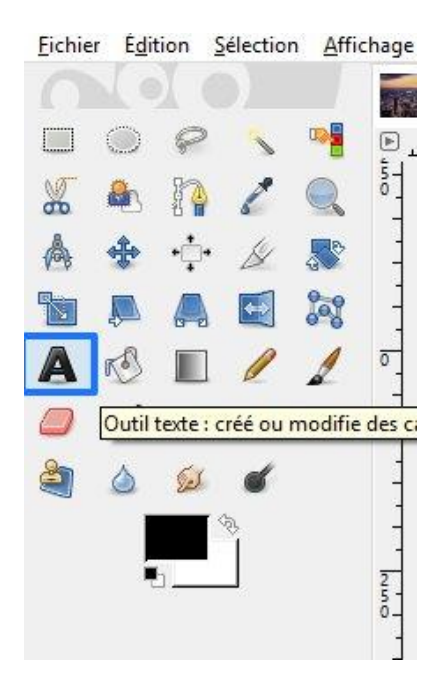

Cliquez-glissez avec l'outil sur le document pour créer une zone de texte et saisissez votre texte.

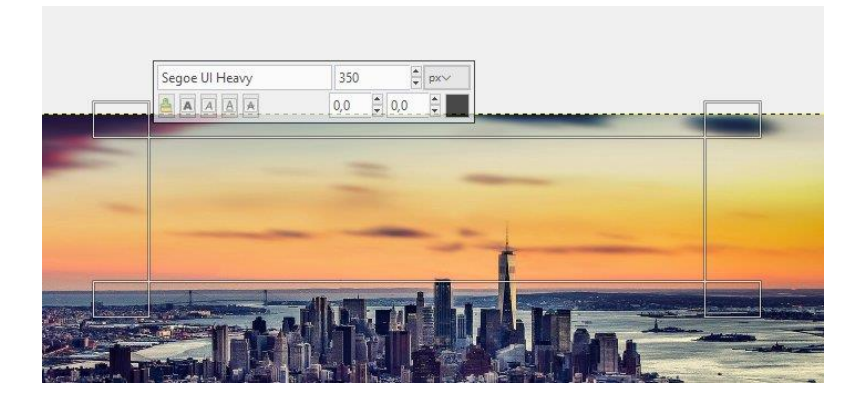

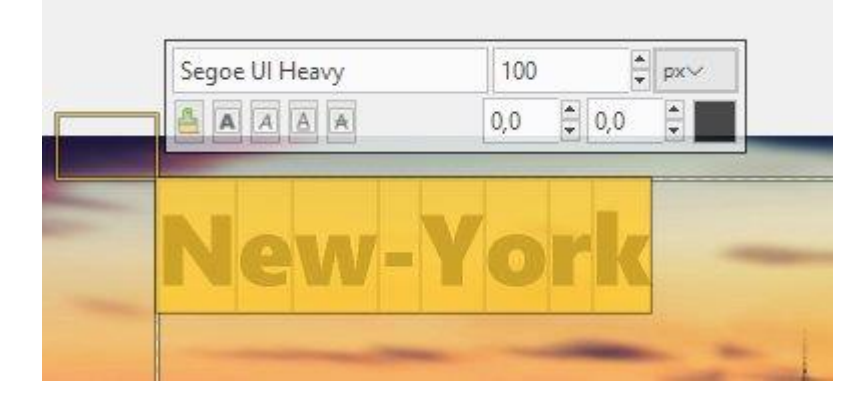

Sélectionnez votre texte pour modifier sa mise en forme. Vous pouvez utiliser les options qui s'affichent au-dessus de votre zone de texte ou vous rendre dans les options de l'outil. Modifiez par exemple la police, la taille et la couleur de votre texte.

| Aa Seg        | oe UI Heavy |         |
|---------------|-------------|---------|
| Taille 356    |             | <br>рх∨ |
| Utiliser I    | éditeur     |         |
| Lissage       |             |         |
| Ajustement :  | Moyen 🗸     |         |
| Couleur :     |             |         |
| Justification |             |         |
| +=            | 0,0         |         |
|               | 0,0         |         |
| a_b           | 0,0         |         |
| Boîte :       | Fixé 🗸      |         |
| Langue :      |             |         |

Pour déplacer votre texte, utilisez l'outil de déplacement :

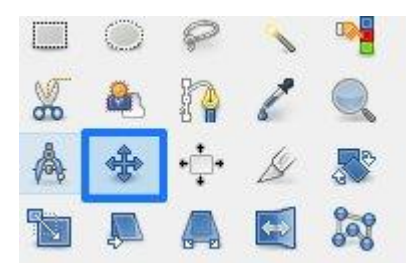

Une fois l'outil sélectionné, cliquez-glissez votre texte pour le positionner.

Lorsque vous avez créé la zone de texte, un nouveau calque est apparu dans la fenêtre des calques :

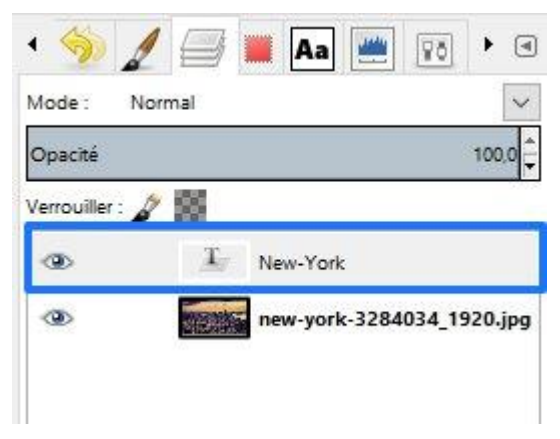

Il est facilement reconnaissable car il comporte les premiers mots que vous avez tapés et son icône représente le T de texte.

# I) Effet d'ombre portée

Partez d'une image sur laquelle vous avez tapé un texte, par exemple :

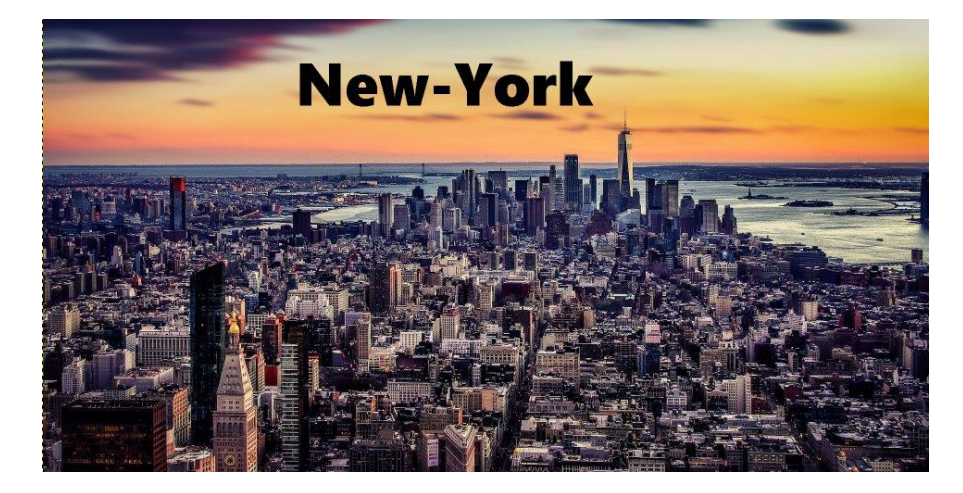

Sélectionnez le texte : activez l'outil texte et sélectionnez votre texte (en 3 clics successifs par exemple).

Cliquez sur le menu Filtres/ Ombres et lumières/ Ombre portée :

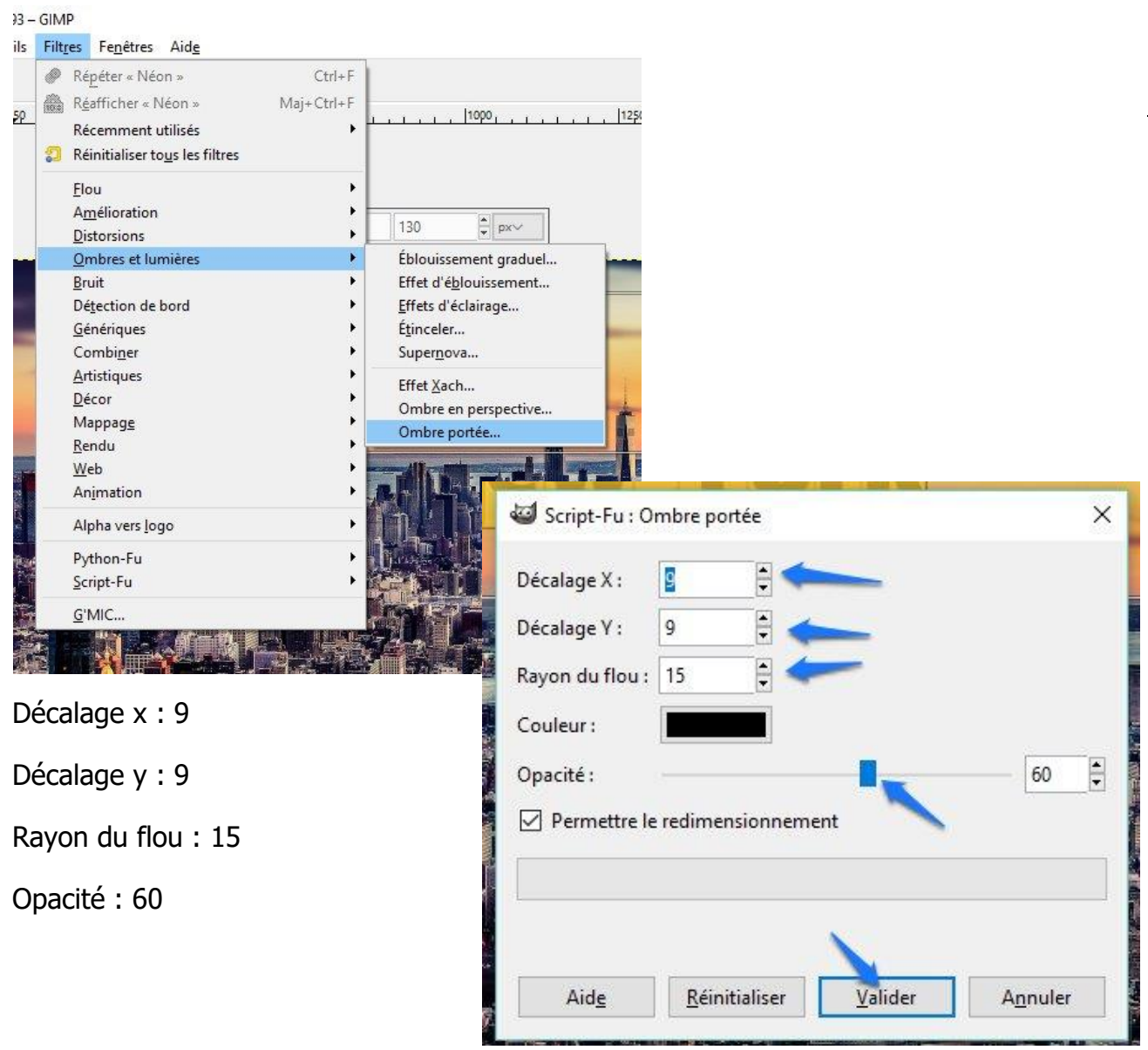

Réglez les paramètres et Validez.

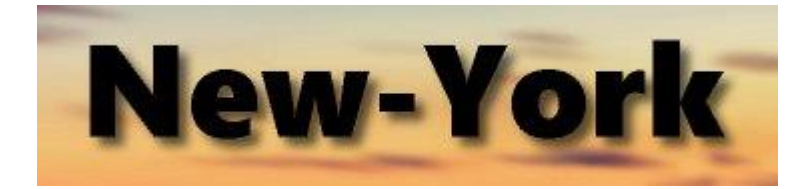

Si vous souhaitez déplacer votre texte ainsi que son ombre, cliquez droit sur le claque de texte, et choisissez **Fusionner vers le bas**.

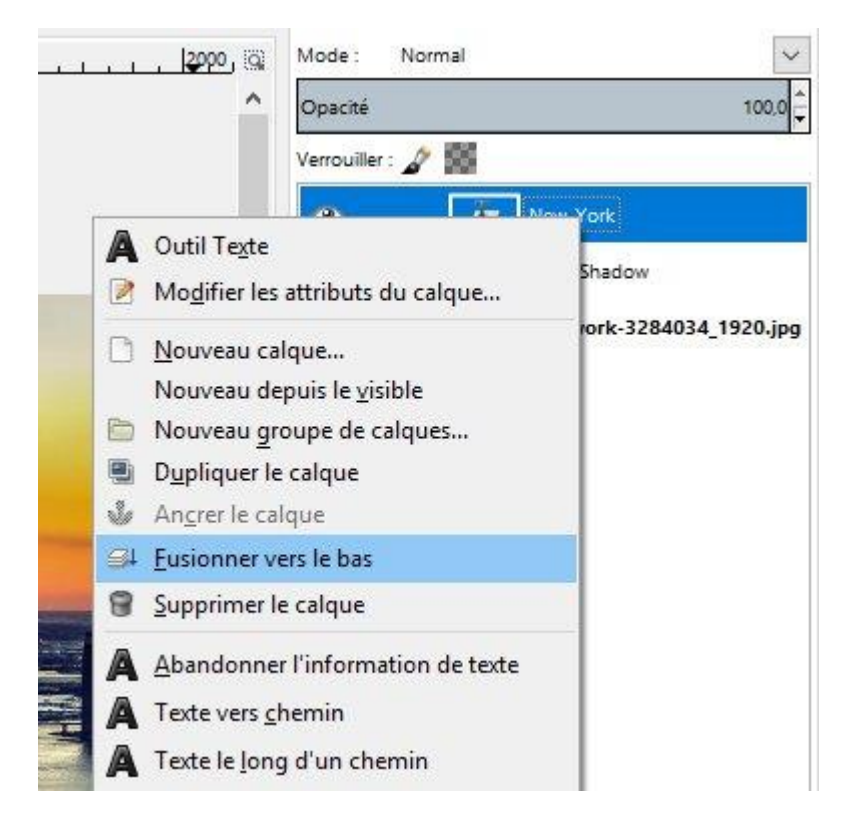

Une fois les deux calques fusionnés, vous pouvez utiliser l'outil de déplacement pour bouger votre texte sans perdre son ombre portée.

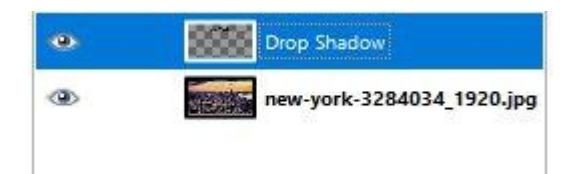

## 2) Effet de courbes

#### Sélectionnez votre texte.

#### Cliquez sur le menu Filtres/ Distorsions/ Courber.

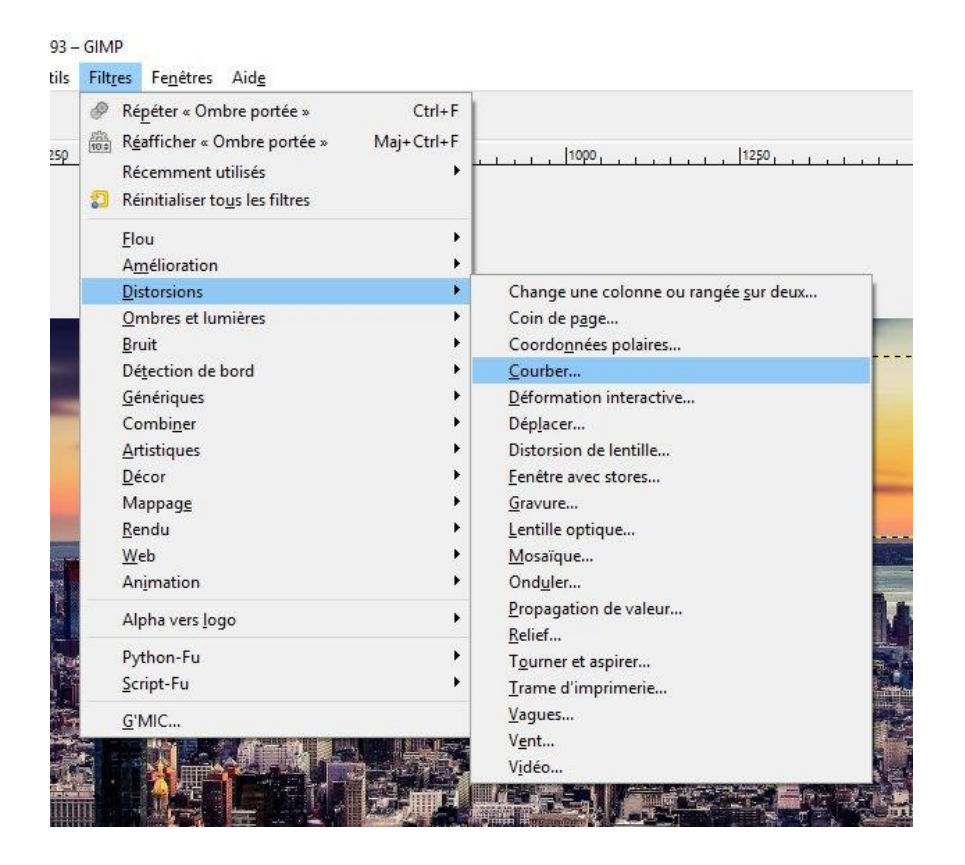

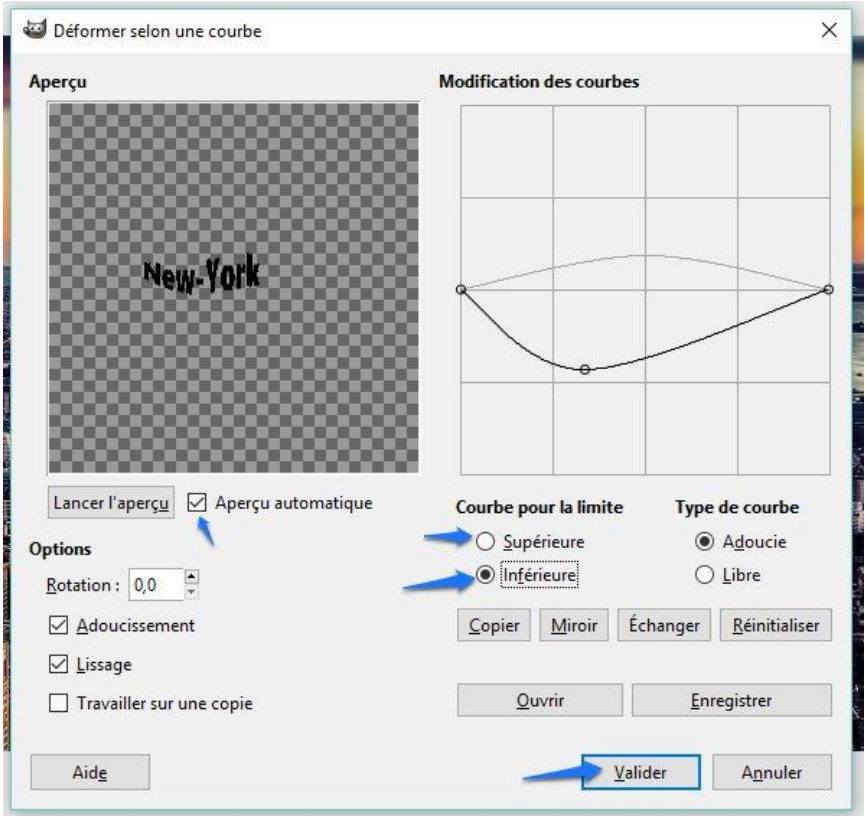

Dans la boîte de dialogue, cochez **Aperçu automatique**. De cette manière vous verrez le résultat instantanément. Commencez par cocher la courbe supérieure et glissez là sur le graphique. Faites la même chose avec la courbe inférieure. **Validez**. Votre texte est ainsi courbé.

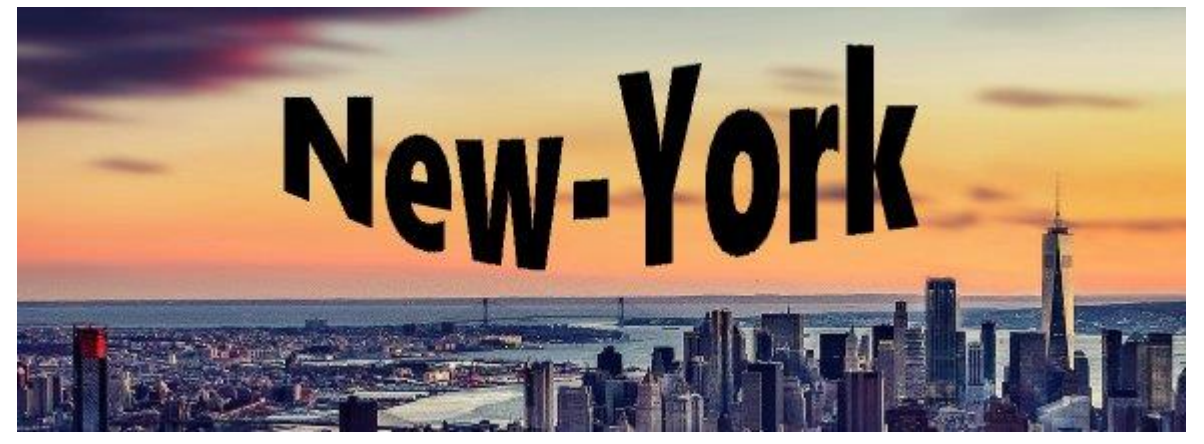

# 3) Effet de vent

Une fois votre texte sélectionné, cliquez sur le menu Filtres/ Distorsions/ Vent.

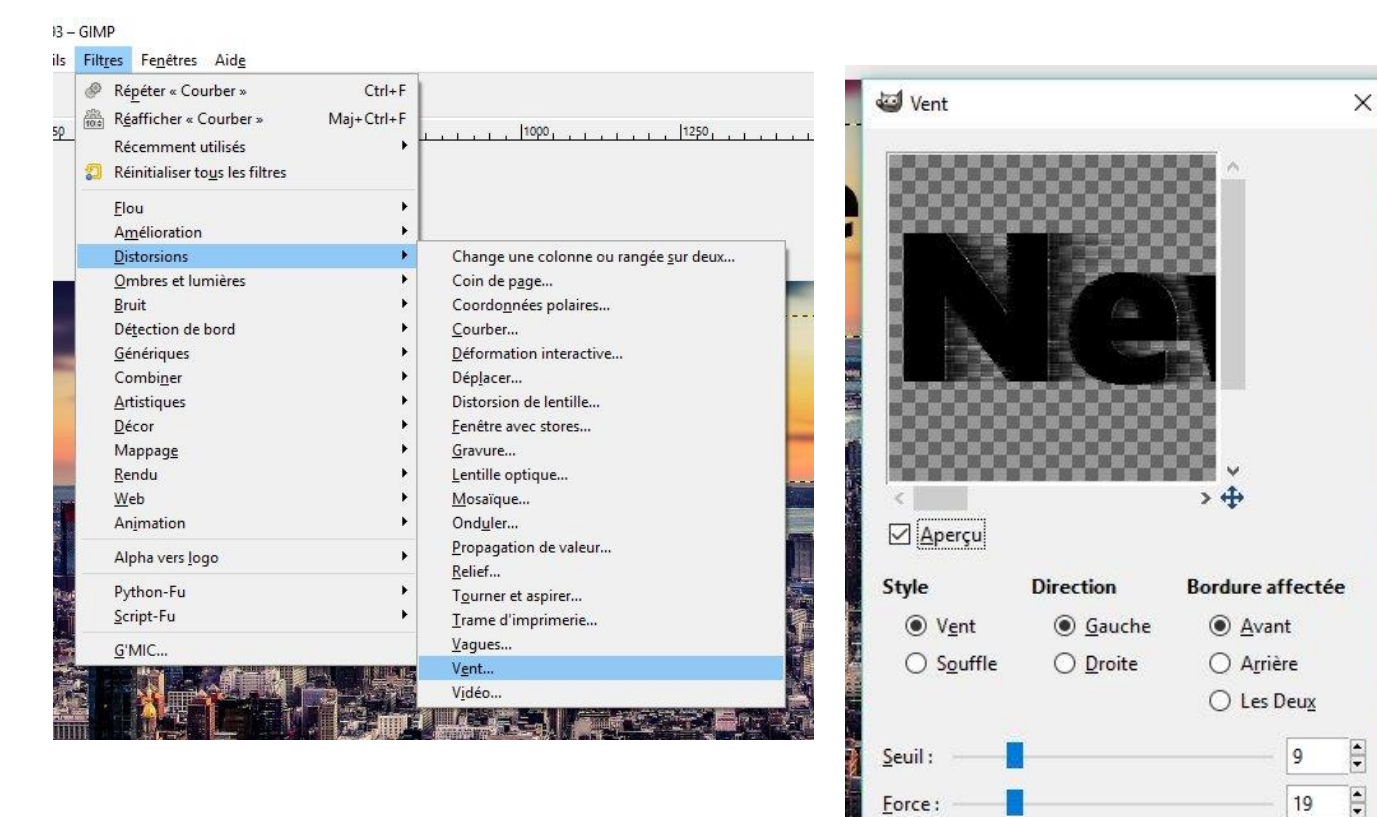

Aide

Valider

Annuler

Paramétrez le style, la direction ainsi que la bordure affectée. Ensuite, déterminez le seuil et la force. Dans cet exemple, le seuil est à 9 et la force est à 19. **Validez**.

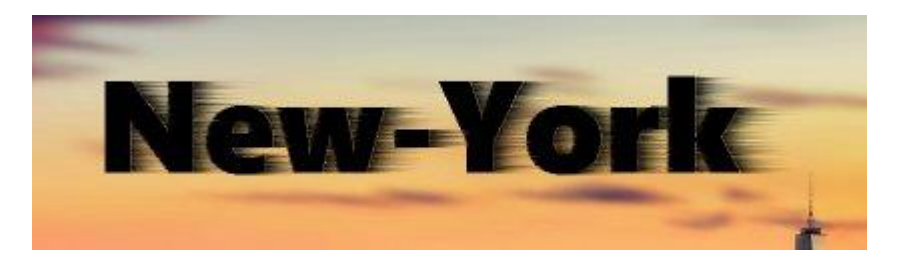

# 4) Effet Motion Blur

Sélectionnez le calque texte. Dupliquez-le 4 fois. Pour cela cliquez droit et choisissez **Dupliquer le calque.** 

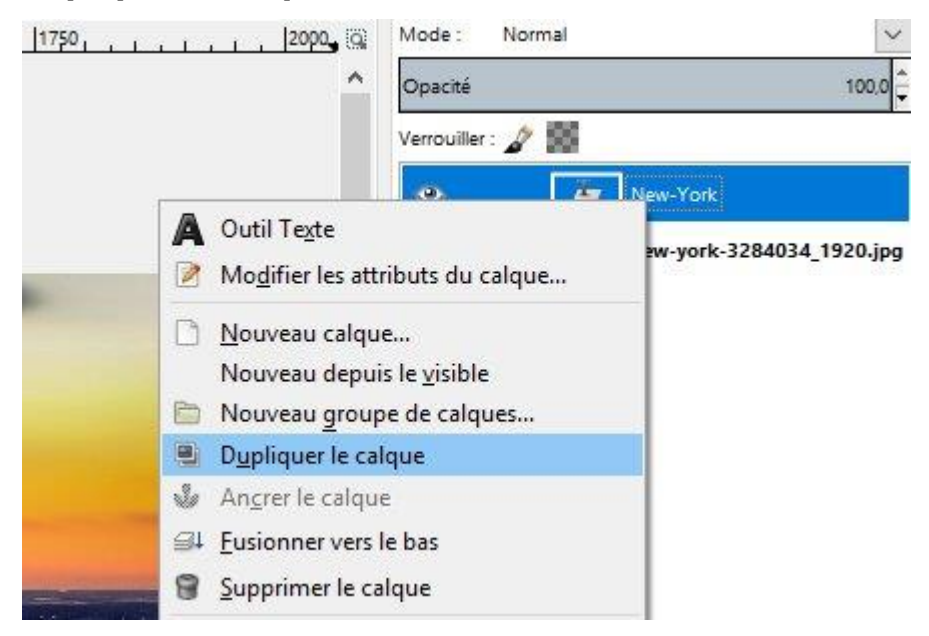

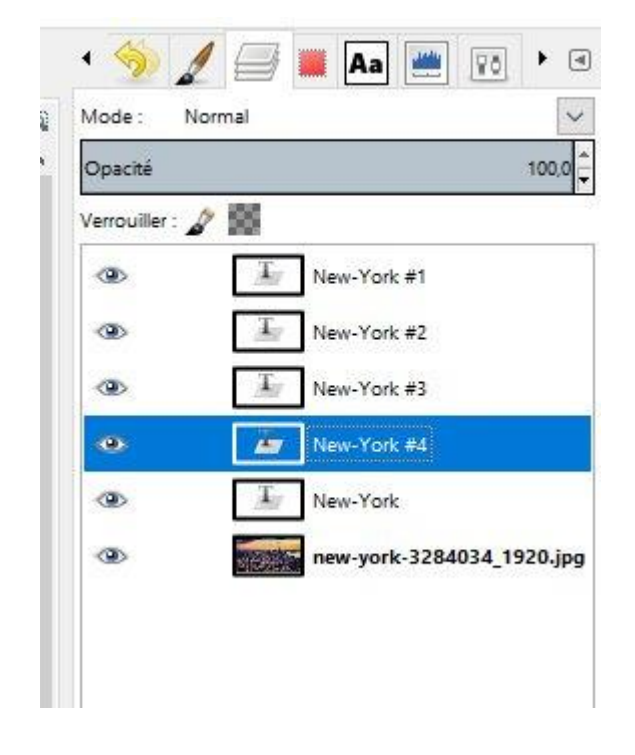

# Sélectionner le 1<sup>er</sup> calque : New-York #1 : cliquez sur le menu **Filtre/ Flou** cinétique :

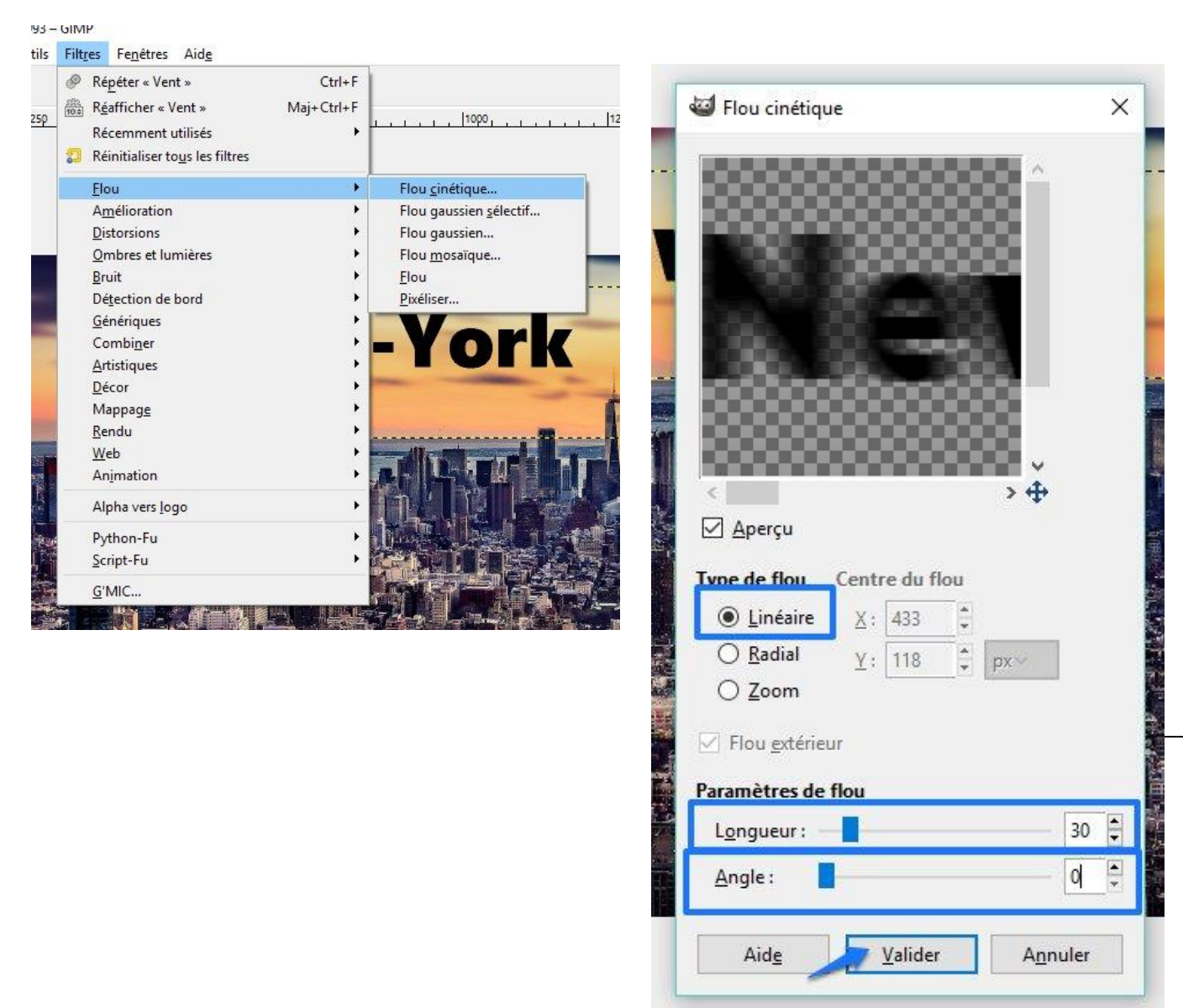

Paramétrez selon ces réglages : Linéaire, longueur : 30, angle : 0.

#### Validez.

Sélectionnez le 2<sup>e</sup> calque : faites la même démarche avec ces réglages : **Linéaire**, **longueur : 30, angle : 90.** 

3<sup>e</sup> calque : Linéaire, longueur : 30, angle : 180.

4<sup>e</sup> calque : Linéaire, longueur : 30, angle : 270.

Retournez sur le 1<sup>er</sup> calque, et modifiez son opacité à 60 :

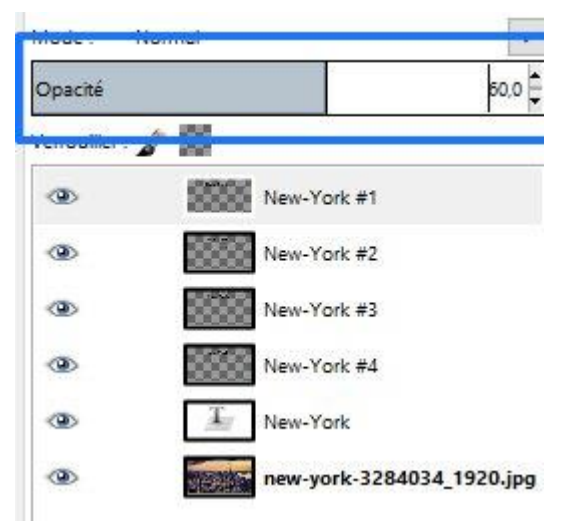

Faites la même chose avec les 3 autres copies.

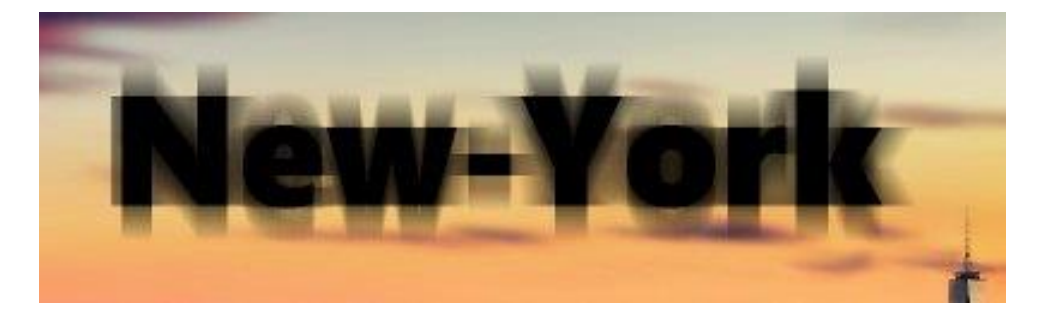

# 5) Effet de réflexion

Dupliquez le calque texte. Cliquez droit et choisissez **Dupliquer le calque**.

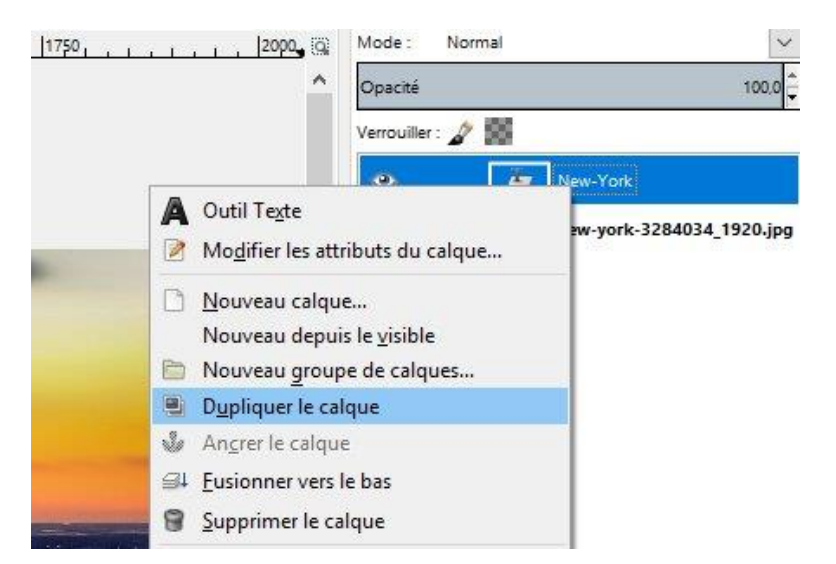

Sélectionnez ce nouveau calque et cliquez sur le menu **Calques/ Transformer/ Miroir vertical.** 

ouleur RVB, 3 calques) 1920x993 – GIMP

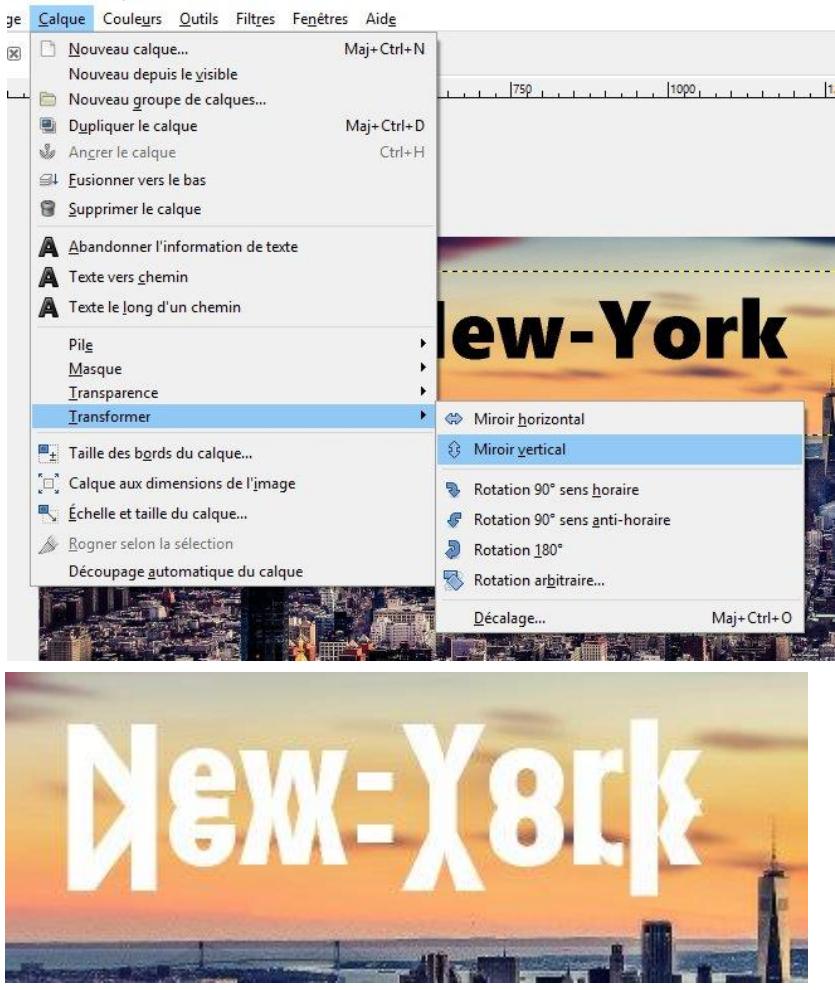

Pour baisser légèrement le reflet, utilisez l'outil de déplacement :

•

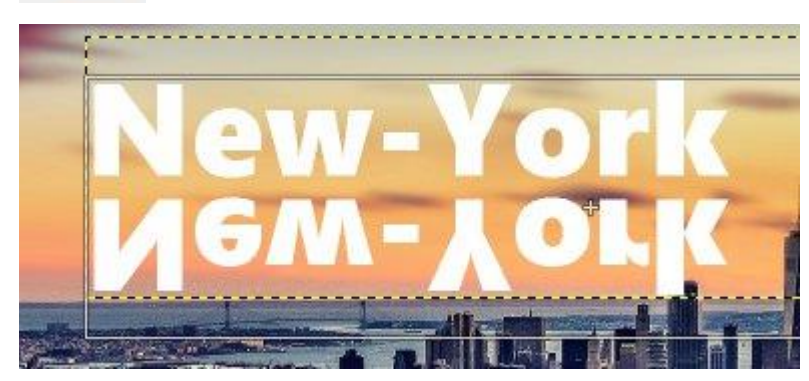

Cliquez droit sur le premier calque et sélectionnez **Ajouter un masque de calque**. Choisissez un masque blanc.

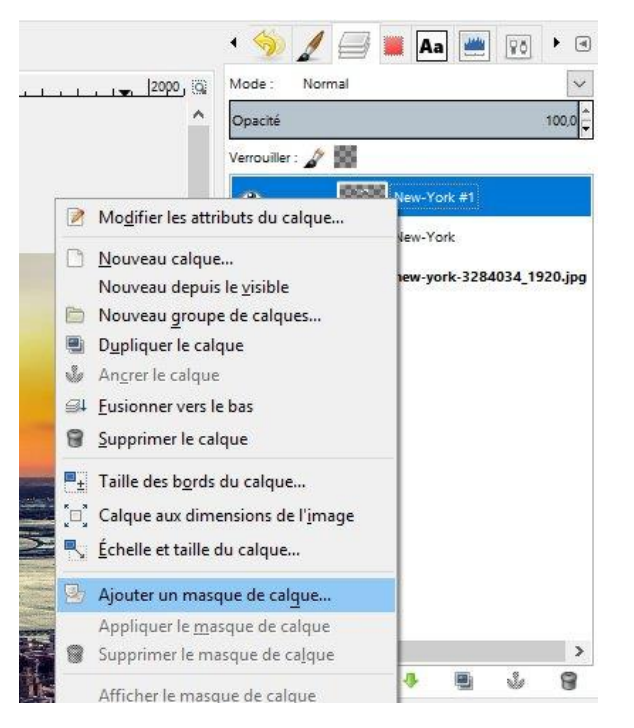

Vérifiez que l'arrière-plan est bien blanc.

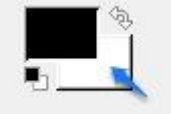

Ensuite sélectionnez l'outil de dégradé :

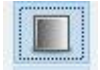

Utilisez-le sur le reflet, du bas vers le haut avec un cliquer-glisser :

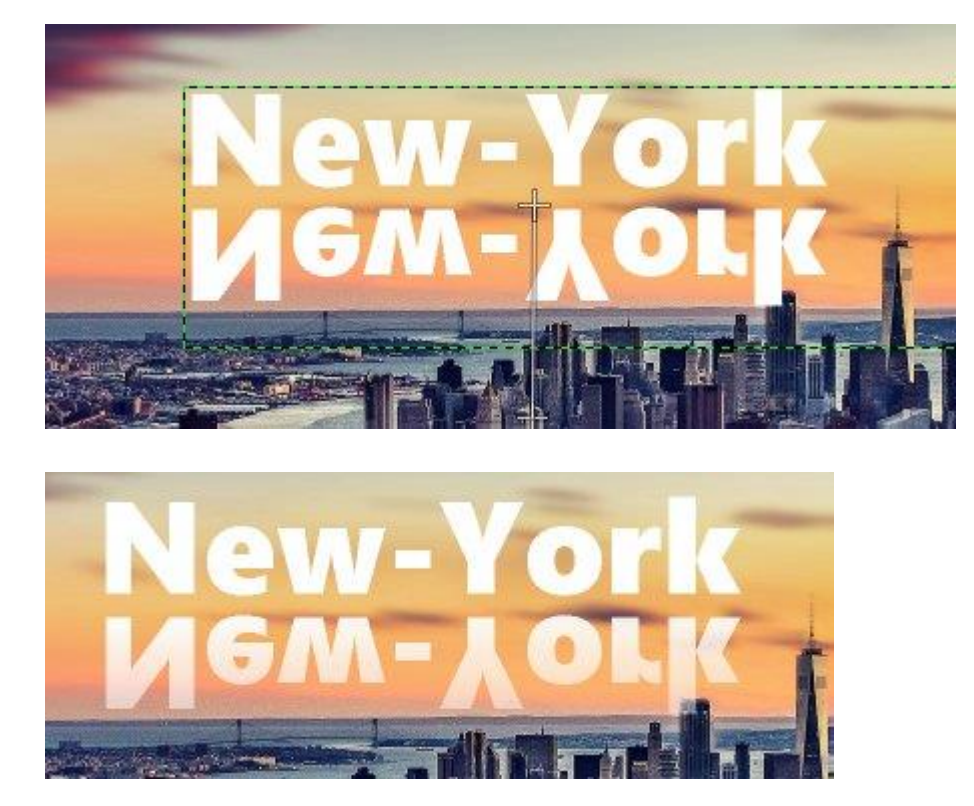

Si le résultat ne vous satisfait pas, faites **Ctrl Z** et recommencez votre cliquer-glisser du bas vers le haut.

# 6) Effet d'image dans le texte

Ouvrez une image. Fichier/ Ouvrir.

Sélectionnez l'outil texte et saisissez un mot. Faites en sorte qu'il soit épais et de grande taille :

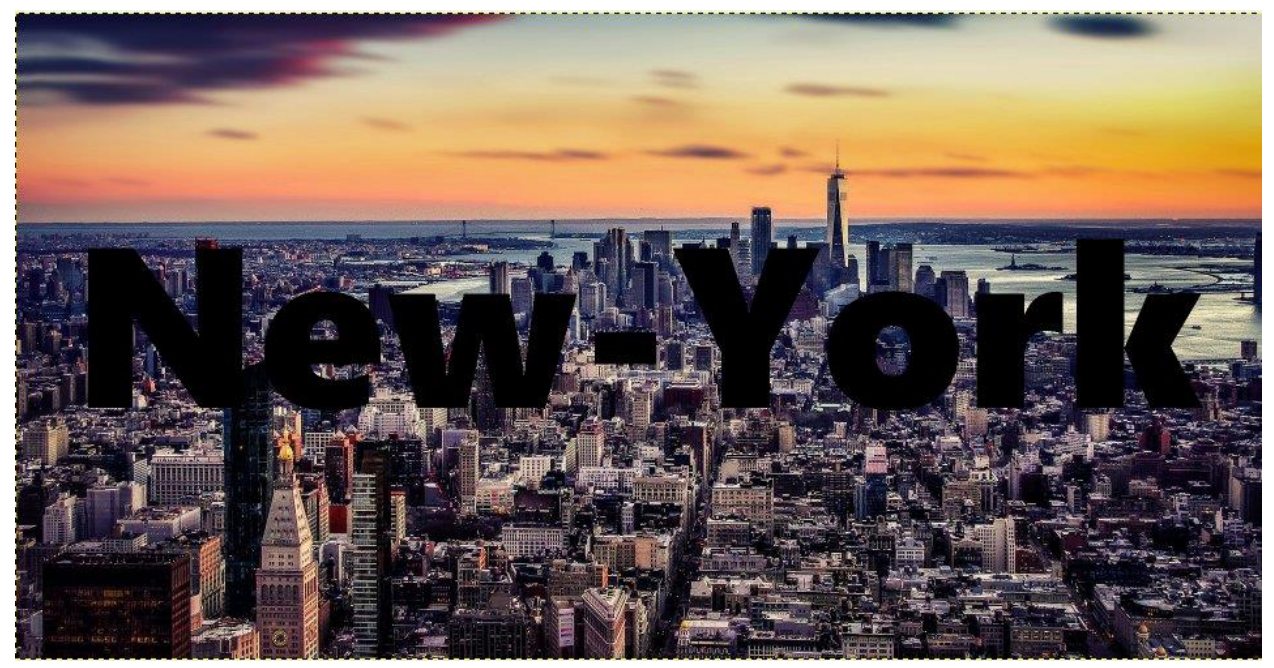

Sélectionnez le calque avec l'image. Cliquez sur l'icône nouveau calque : cochez **Blanc** et **validez**.

12

×

•

‡ px∨

Annuler

۹ 80 Mode : Normal 🖾 Nouveau calque Opacité 100,0 Créer un nouveau calque Verrouiller : 🧳 🔛 [new-york-3284034\_1920] (importée)-7 New-York 0 Nom du calque : Calque new-york-3284034\_1920.jpg • 10.00 1920 Largeur : Hauteur: 993 Type de remplissage de calque O Couleur de premier plan Couleur d'arrière-plan Blanc O Transparence Aide Valider > S. 8 

Ensuite, cliquez droit sur le calque de texte et optez pour **Alpha vers sélection**.

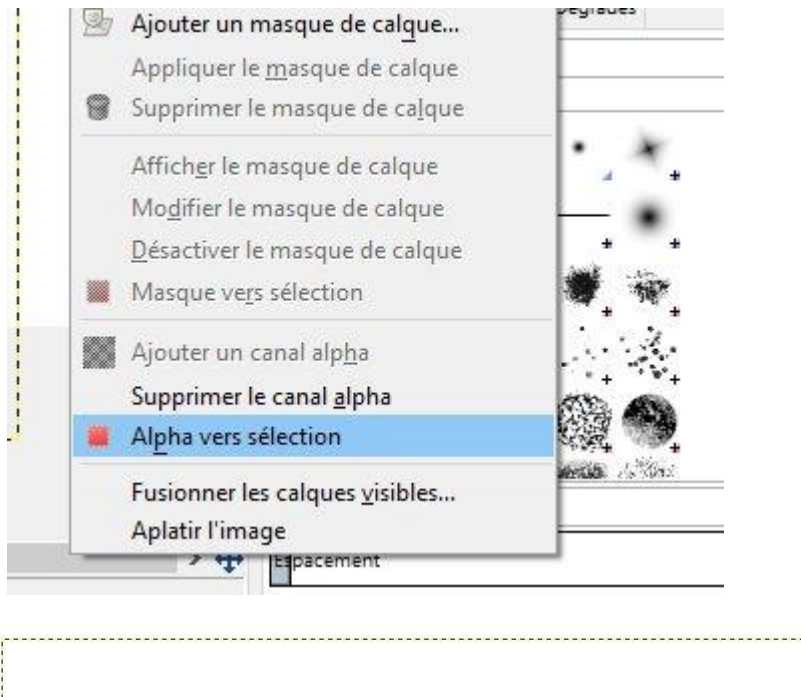

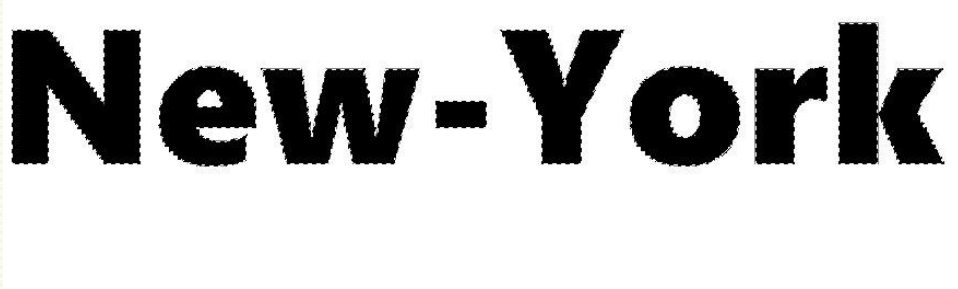

Les lettres sont sélectionnées.

Cliquez sur l'œil du calque texte pour le cacher.

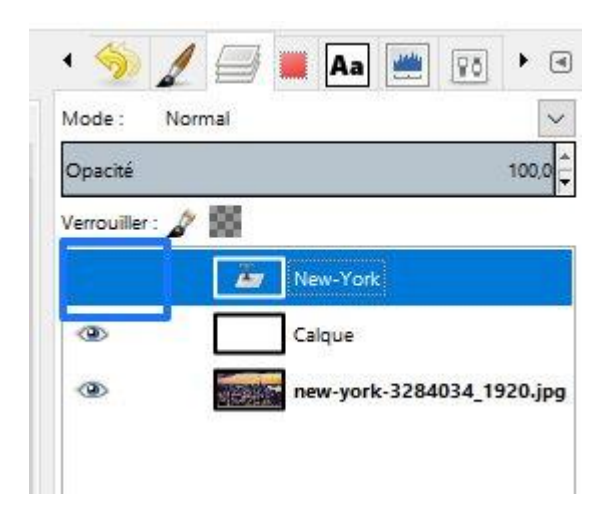

De ce fait, sur votre document on voit encore la sélection mais plus le texte.

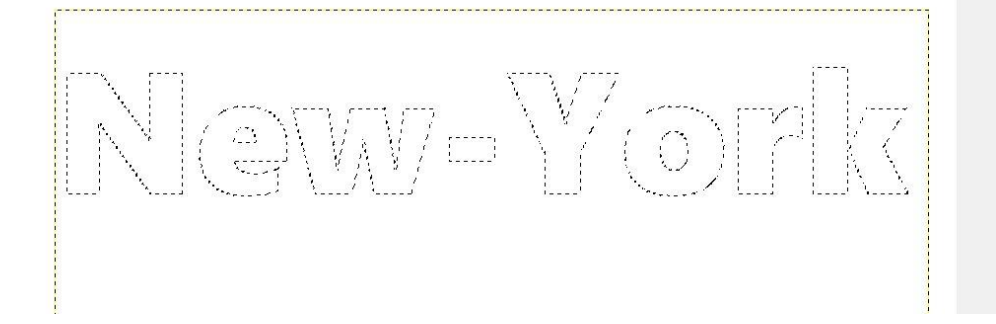

Sélectionnez le calque blanc et appuyez sur la touche **Delete** du clavier.

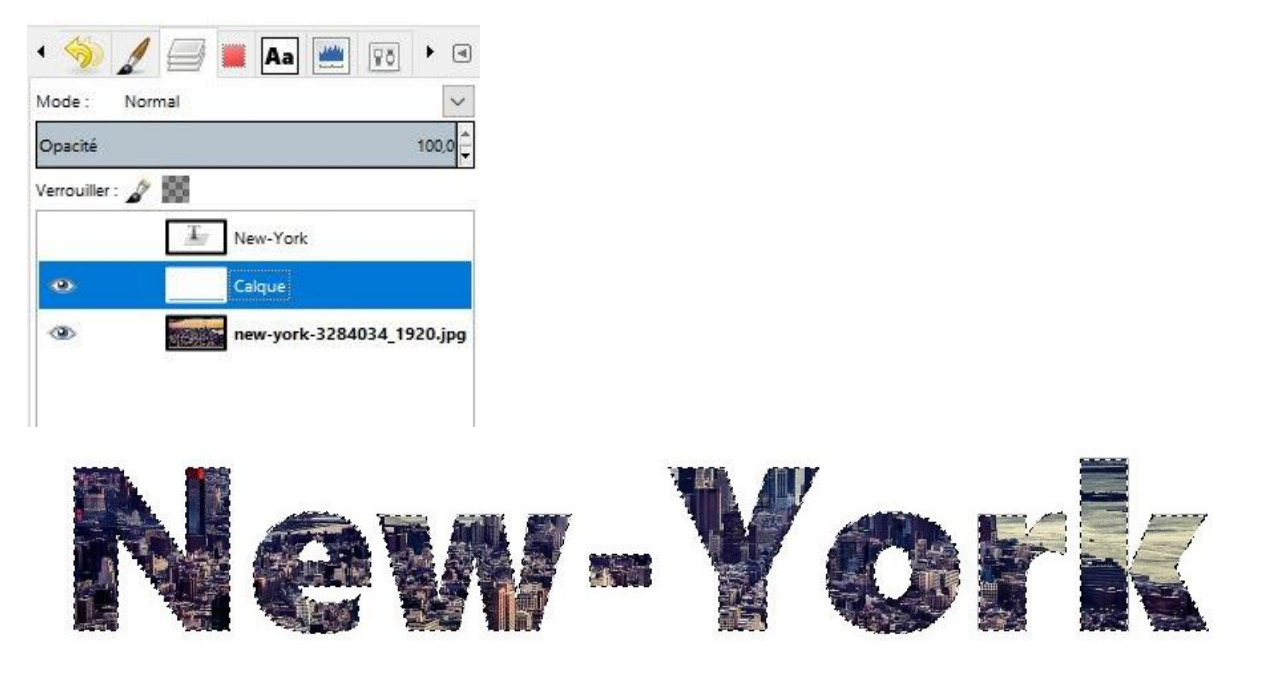

Pour désélectionner les lettres, cliquez sur le menu Sélection/ Aucune.

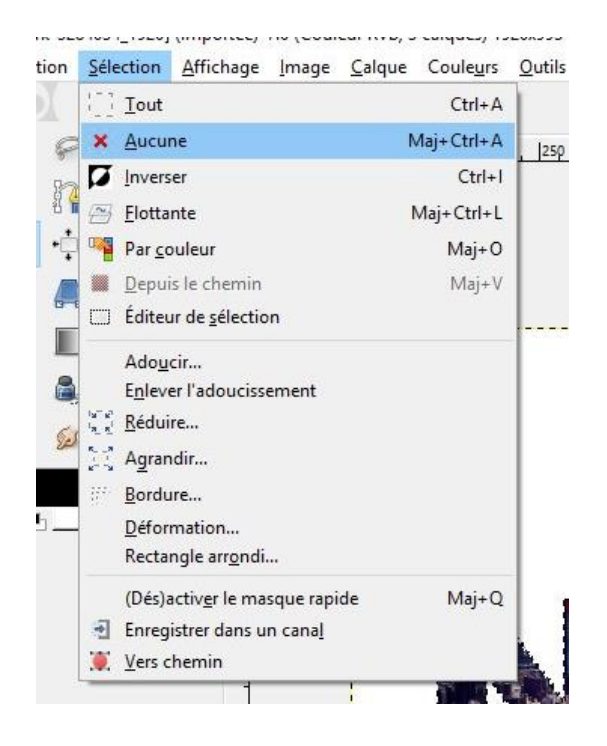

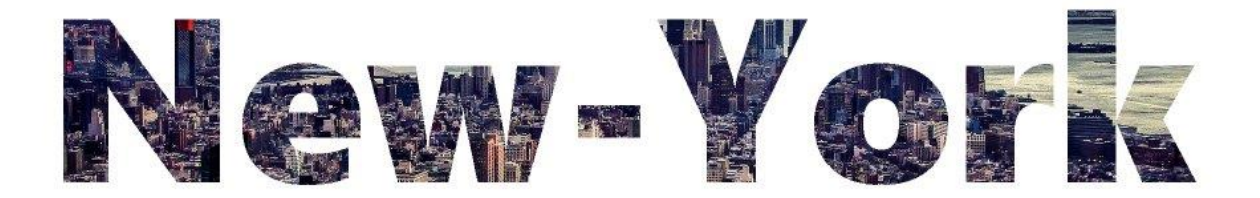

# 7) Effet néon

Créez un document vierge. **Fichier/ Nouvelle image**. Créez par exemple un fichier de 1346/562 px.

| Modèle :     |                                                      | ~ |
|--------------|------------------------------------------------------|---|
| Taille d'ima | je                                                   |   |
| Largeur :    | 1346                                                 |   |
| Hauteur :    | 562 🗘 px~                                            |   |
| + Options    | 1346 x 562 pixels<br>72 ppp. Couleur RVB<br>avancées |   |
|              |                                                      |   |

Sélectionnez l'outil texte et saisissez votre texte. Placez le où vous le souhaitez à l'aide de l'outil de déplacement.

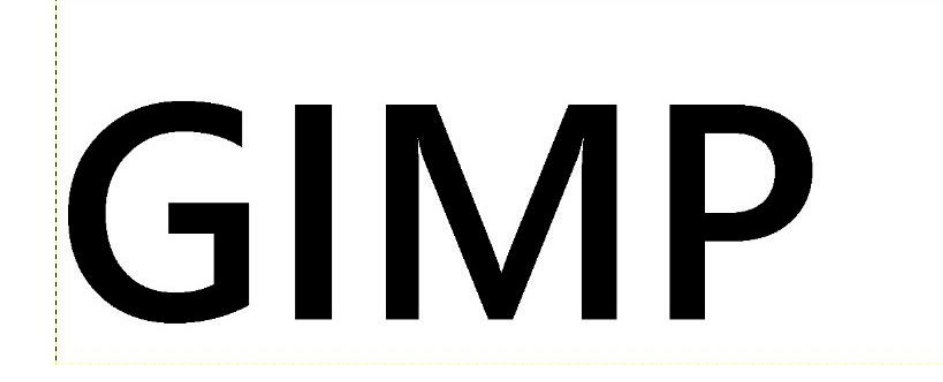

Cliquez sur le menu Filtres/ Alpha vers logo/ Néon

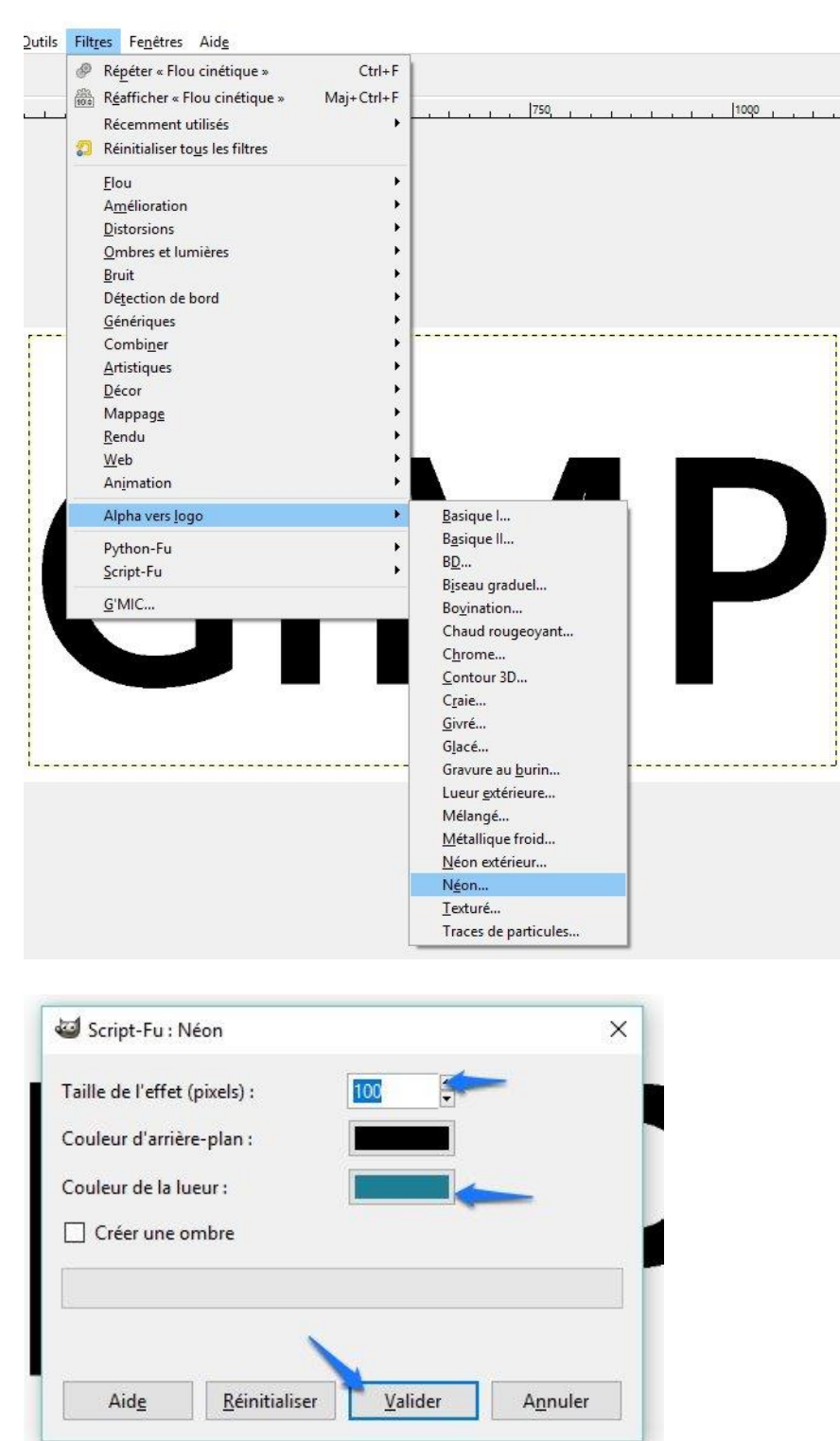

Pour cet exemple, la taille de l'effet est à 100 et la couleur de la lueur est sur le bleu. **Validez.** 

-

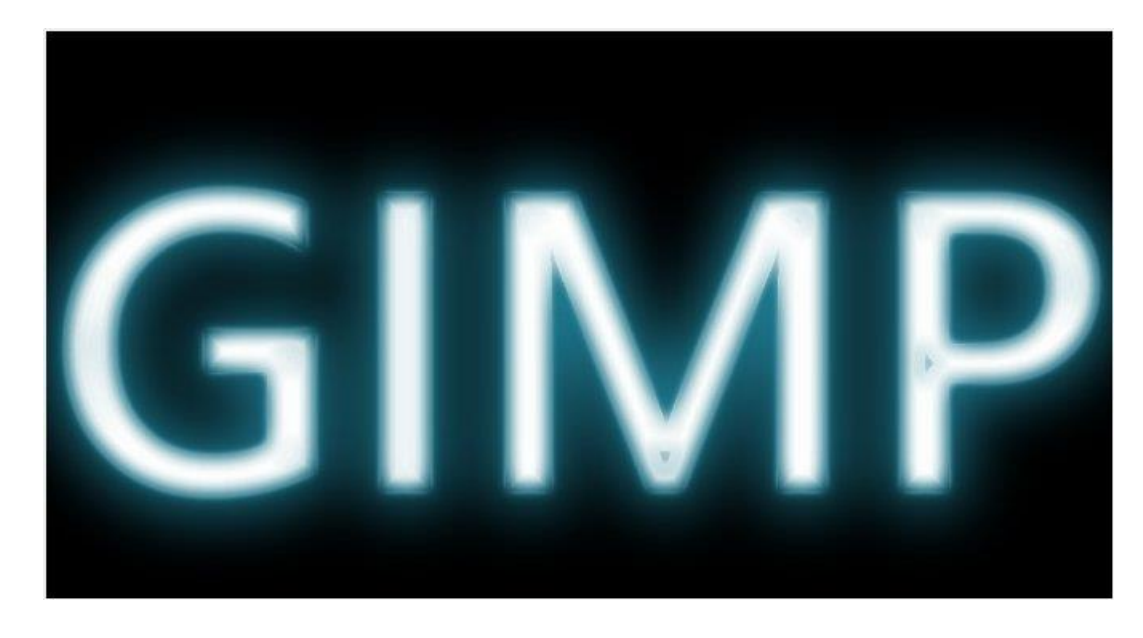

# 8) Effet halo

Partez d'une image avec un calque texte. Sélectionnez le calque avec l'image. Cliquez ensuite sur l'icône de création de nouveau calque. Choisissez **Transparence**.

| dente        |        |               | 100,0 🖵 | 🖾 Nouveau calg                                                       | ue                                             |                   |       |
|--------------|--------|---------------|---------|----------------------------------------------------------------------|------------------------------------------------|-------------------|-------|
| rouiller : , | New-Yo | ork           |         | Créer un n<br>[new-york-3284                                         | ouveau calqı<br>034_1920] (importée            | <b>Je</b><br>1)-7 |       |
| >            | new-yo | ork-3284034_1 | 920.jpg | Nom du calque :                                                      | Calque                                         |                   |       |
|              |        |               |         | Largeur :                                                            | 1920                                           |                   |       |
|              |        |               |         | Hauteur :                                                            | 993                                            | 4                 | px~   |
|              |        |               |         | Type de remplise<br>Couleur de<br>Couleur d'a<br>Blanc<br>Transparen | sage de calque<br>premier plan<br>arrière-plan |                   |       |
|              |        |               |         | Aide                                                                 | <u>V</u> alider                                | An                | nuler |

Faites un clic droit sur le calque texte et optez pour Alpha vers sélection :

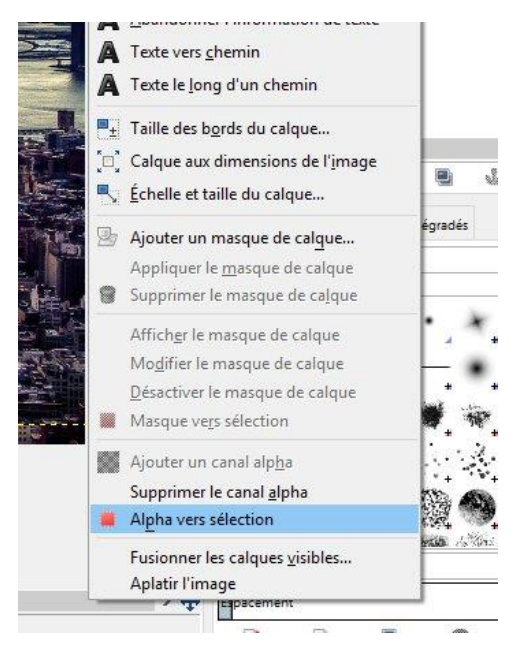

Cliquez ensuite sur le calque transparent pour le sélectionner. Menu **Sélection/ Agrandir** :

8рх

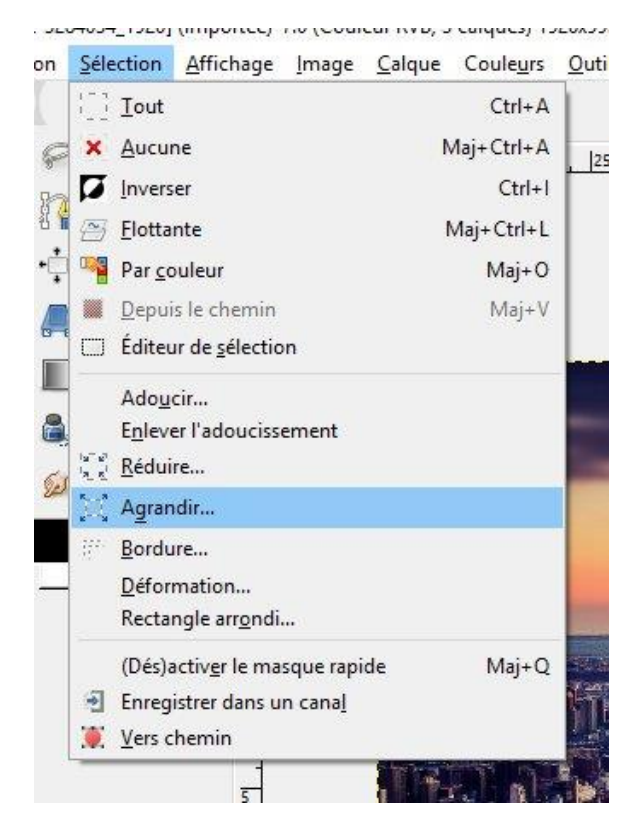

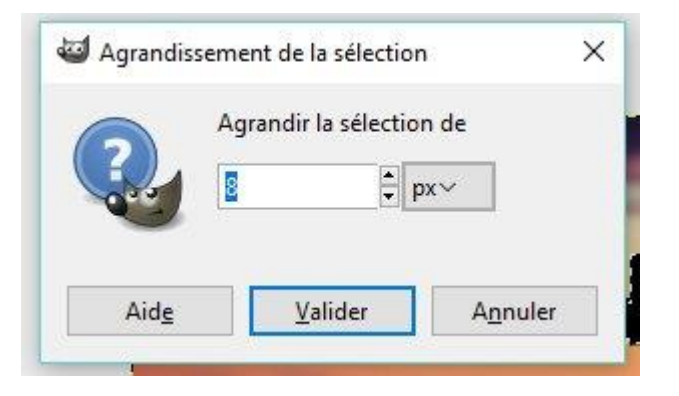

18

### Menu Sélection/ Adoucir :

12 px

on <u>Sélection</u> <u>Affichage</u> <u>Image</u> <u>Calque</u> Coule<u>u</u>rs Out Tout Ctrl+A Maj+Ctrl+A × <u>A</u>ucune 6 Inverser Ctrl+I <u>F</u>lottante Maj+Ctrl+L Par <u>c</u>ouleur Maj+O Depuis le chemin Maj+V Éditeur de <u>s</u>élection Adoucir... Enlever l'adoucissement Réduire... 🖞 Agrandir... Bordure... Déformation... Rectangle arrondi... (Dés)activer le masque rapide Maj+Q Enregistrer dans un canal 💓 Vers chemin

:-3284034\_1920] (importée)-7.0 (Couleur RVB, 3 calques) 1920x9

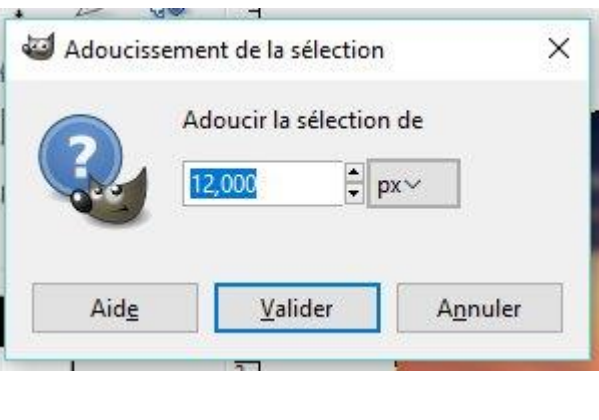

Cliquez ensuite sur le menu **Edition/ remplir avec la couleur d'arrière-plan** (vérifier que c'est bien le blanc).

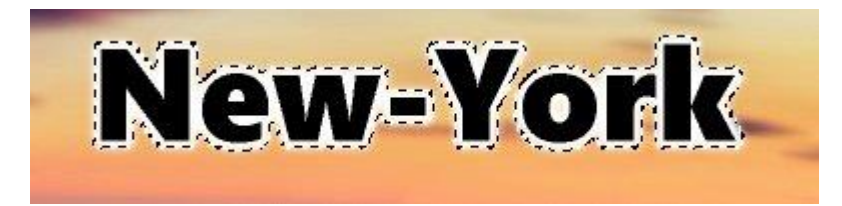

Faites un clic droit sur le calque texte et optez pour **Alpha vers sélection**. Ensuite cliquez sur l'œil pour masquer le calque.

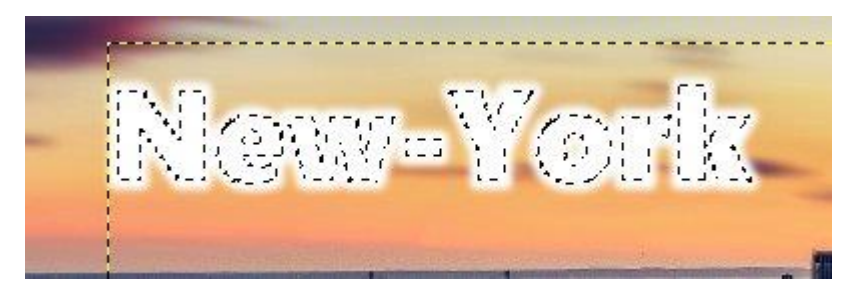

Cliquez sur le calque transparent et faites un **Ctrl X** pour couper les lettres.

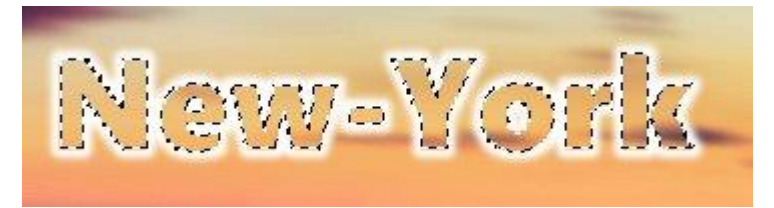

Cliquez enfin sur le menu Sélection/ Aucune pour désactiver la sélection.

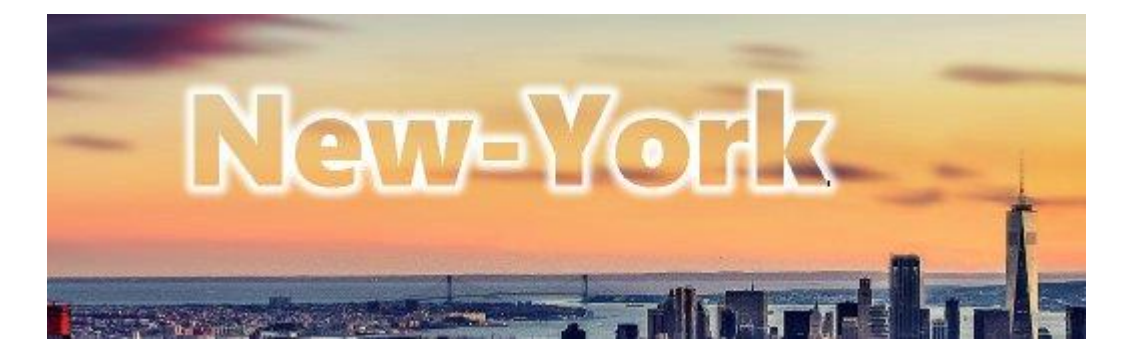

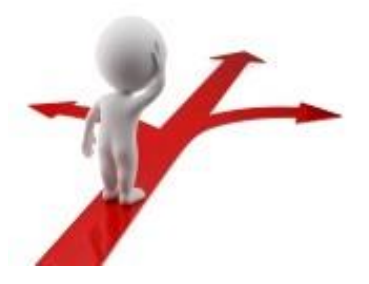

# Table des matières1) Ajouter du texte11) Effet d'ombre portée32) Effet de courbes53) Effet de vent64) Effet Motion Blur75) Effet de réflexion96) Effet d'image dans le texte127) Effet néon158) Effet halo17